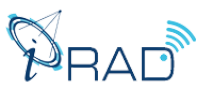

## How to Register your account on CMT

• Navigate to site: https://cmt3.research.microsoft.com/iRAD2024 Click "Register".

| Microsoft CMT                                           |
|---------------------------------------------------------|
| Email *                                                 |
| Email                                                   |
| Password *                                              |
| Password                                                |
| Log In                                                  |
| Forgot your password? New to CMT? Register              |
| IRAD2024: 6th Conference on Indian Radar<br>Meteorology |

• Enter your information in the 'Create New Account' page. Fields with an <\*> asterisk are required.

| Login Registratio    | n Reset Password                                 |  |  |  |  |  |  |
|----------------------|--------------------------------------------------|--|--|--|--|--|--|
| Create New Account   |                                                  |  |  |  |  |  |  |
| Login information    |                                                  |  |  |  |  |  |  |
|                      |                                                  |  |  |  |  |  |  |
| * Email              | Email This email will be used to login into CM/T |  |  |  |  |  |  |
| * Password           | Password                                         |  |  |  |  |  |  |
| * Confirm Password   | Confirm Password                                 |  |  |  |  |  |  |
| Personal Information | on                                               |  |  |  |  |  |  |
|                      |                                                  |  |  |  |  |  |  |
| * First Name         | First Name                                       |  |  |  |  |  |  |
| Middle Initial       | Initial                                          |  |  |  |  |  |  |
| * Last Name          | Last Name                                        |  |  |  |  |  |  |
| Nickname             | Nickname                                         |  |  |  |  |  |  |
| * Organization Name  | Organization Name                                |  |  |  |  |  |  |
| * Country/Region     | Select V                                         |  |  |  |  |  |  |
| Google Scholar Id    | Google Scholar Id                                |  |  |  |  |  |  |
| Semantic Scholar Id  | Semantic Scholar Id                              |  |  |  |  |  |  |
| DBLP Id              | DBLP Id                                          |  |  |  |  |  |  |

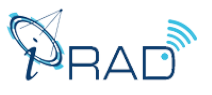

• Enter the captcha characters, check the 'Agree to Terms of Use' checkbox and click 'Register.'

| Google Scholar Id                           | Google Scholar Id                                                            |
|---------------------------------------------|------------------------------------------------------------------------------|
| Verification                                |                                                                              |
| Enter the characters you see<br>New   Audio | e                                                                            |
| _                                           | Register No, thanks                                                          |
| © 2019 Microsoft Corporation                | About CMT   Terms of Use   Privacy & Cookies   Request Free CMT Site Support |

• You will receive a verification email on your submitted email ID.

| Account Verification Intexx                                                                                         |
|----------------------------------------------------------------------------------------------------|
| Microsoft CMT <email@msr-cmt.org><br/>to me ▼</email@msr-cmt.org>                                                   |
| Hello,                                                                                                    |
| Please click the following link to complete email verification:                                                     |
| https://cmt3.research.microsoft.com/User/VerifySignup/?email .com&hash=4579d6444ad14c4355fb741ce9d37bb9&returnUrl=/ |
|                                                                                                    |
| Thanks,                                                                                                    |
| CMT Team                                                                                                    |

• Once you click on the link in the email, you will see the Account Verification page. You can then use the "click here" link to log into CMT.

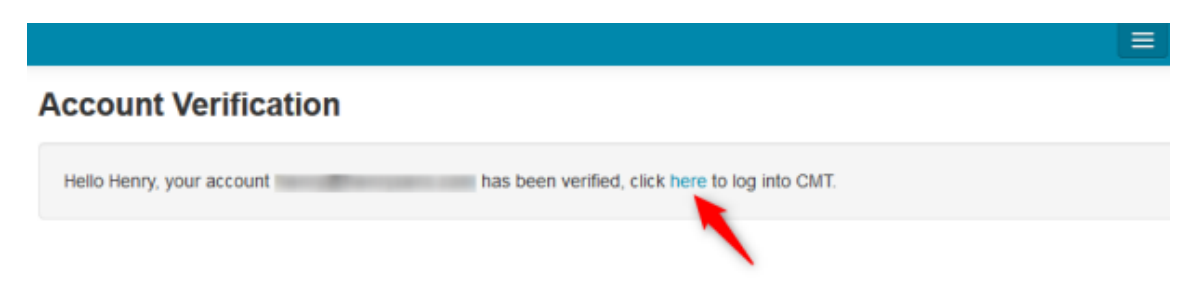

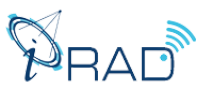

## How to Submit Abstract to iRAD2024 on CMT

- Navigate to the site: <u>https://cmt3.research.microsoft.com/iRAD2024</u>, and enter your login credentials.
- Click on Create a New Submission

| Submissions                                                              |                      |    |              |                    |          |                       |                   |  |
|--------------------------------------------------------------------------|----------------------|----|--------------|--------------------|----------|-----------------------|-------------------|--|
|                                                                          | Search help articles | Q  | Help Center≁ | Select Your Role : | Author - | iRAD2024 <del>-</del> |                   |  |
| Author Console Please click here to view Welcome Message & Instructions. |                      |    |              |                    |          |                       |                   |  |
| + Create new sub                                                         | mission 0 - 0 of 0   | «« | « 1 »        | »» Show: 25        | 50       | 100 All               | Clear All Filters |  |
| Paper ID                                                                 |                      |    | Title        | c                  | F        | iles                  | Actions           |  |

• Fill the Title field with the title of the paper and abstract of your paper in the Abstract field. Create New Submission

| Welcome to iRAD2024: 6th Conference on Indian Radar Meteorology                                                                                                    |  |  |  |  |  |  |  |  |
|----------------------------------------------------------------------------------------------------|--|--|--|--|--|--|--|--|
| 10-12, JAN 2024 @ Indian Institute of Technology Indore (IITI), India                                                                                                    |  |  |  |  |  |  |  |  |
| Dear Authors,                                                                                                    |  |  |  |  |  |  |  |  |
| We extend a warm welcome to the iRAD2024: 6th Conference on Indian Radar Meteorology!                                                                                                    |  |  |  |  |  |  |  |  |
| Please follow the instructions for authors described on the iRAD2024 Conference Website.                                                                                                    |  |  |  |  |  |  |  |  |
| Submission Formats:                                                                                                    |  |  |  |  |  |  |  |  |
| <ul> <li>Contributed Papers: The authors must submit either an Extended Abstract or a Summary Paper.</li> <li>Young Scientist Awards (YSA): YSA applicants must submit a Summary Paper.</li> <li>Student Paper Competition (SPC): SPC applicants must submit a SPC Full Paper (a maximum of ten pages), which is used only for judging. The applicant must also submit either an Extended Abstract or a Summary Paper on the same topic.</li> </ul> |  |  |  |  |  |  |  |  |
| Important Dates:                                                                                                    |  |  |  |  |  |  |  |  |
| <ul> <li>Abstracts/Paper Submission Starts: July 12, 2023</li> <li>Last date for Abstract/Paper Submission: August 31, 2023</li> <li>Notification of Acceptance of Abstract/Paper: To be announced</li> <li>Online Registration Starts: To be announced</li> <li>Last date for Online Registration: To be announced</li> <li>Thank you for your consideration. Looking forward to your valuable contributions to iRAD2024!</li> </ul>               |  |  |  |  |  |  |  |  |
| Should you have any questions or concerns, please contact us:                                                                                                    |  |  |  |  |  |  |  |  |
| Dr. Saurabh Das (Convenor & Chair iRAD2024)<br>Department of Astronomy, Astrophysics, and Space Engineering,<br>Indian Institute of Technology Indore, Madhya Pradesh, India<br>Email: irad2024@ilit.ac.in<br>Website: https://irad2024.ilit.ac.in                                                                                                    |  |  |  |  |  |  |  |  |
|                                                                                                    |  |  |  |  |  |  |  |  |
| TITLE AND ABSTRACT                                                                                                    |  |  |  |  |  |  |  |  |
| * Title Title                                                                                                    |  |  |  |  |  |  |  |  |
| * Abstract                                                                                                    |  |  |  |  |  |  |  |  |

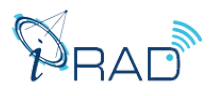

- Adding authors
  - The Author section is already filled with your profile information and you are preselected as the Primary Contact.
  - To add a co-author, enter the co-author's email address into the field and click add. (You will find them if they are already a user in CMT.)
  - If the co-author you wish to add is not a user in CMT, you will see "User was not found. To add a new user, please enter the information below and click Add Button." If the co-author is already a user, the co-author will be added to the end of the Author list.
  - Enter the co-author's first and last name along with the Organization to which he or she belongs and the Country/Region where they reside. Then click the Add button.
  - You may change the Primary Contact to the co-author by clicking the Primary Contact radio button in the co-author's row. The 'X' and 'arrow' icons on the end of the rows are there so you may delete the entry and/or move it up in the hierarchy.

| AUTHORS*<br>You may add your collaborators. |               |               |            |                      |            |           |              |  |
|---------------------------------------------|---------------|---------------|------------|----------------------|------------|-----------|--------------|--|
| Primary Contact                             | Email         |               | First Name | First Name Last Name |            | Country/R | untry/Region |  |
| ۲                                           | vaibhavtyagi7 | 191@gmail.com | Vaibhav    | Туаді                | IIT Indore |           | × ••         |  |
| Email<br>Enter email to add new aut         | hor.          | + Add         |            |                      |            |           |              |  |

• Authors can select a Subject Area related to their abstract.

## SUBJECT AREAS\* Applications of Radar data in Meteorology, Hydrology, and Urban planning Severe Weather observations and Storm Electrification Microphysical Studies and Dual-polarization observations Use of Radar Data for NWP Models Millimeter Wavelength Radars for cloud observations Weather Radar Technology, Radar Calibration and Electromagnetism Moving platforms such as Airborne and Spaceborne Radars Wind profiling radars Operational Radar Networks and Products Wind profiling radars Quantitative Precipitation Estimation (QPE) and Urban Hydrological Applications Severe Weather Networks

 To upload a file for your abstract, drag and drop the file into the dotted region or click the "Upload from Computer" button. Only pdf formats are accepted.

| FILES                                                                               |                        |
|-------------------------------------------------------------------------------------|------------------------|
| You can upload from 1 to 2 files. Maximum file size is 10 Mb. We accept pdf formats | \$.                    |
| ·····                                                                               |                        |
|                                                                                     | Drop files here        |
|                                                                                     | -OГ-                   |
|                                                                                     | ● Upload from Computer |
|                                                                                     | 1                      |

- Fill Additional questions
  - Weather applying for Oral/Poster

- Weather applying for Student Paper Competition (SPC) or Young Scientist Awards (YSA) Note: If applying for Young Scientist Awards (YSA) upload CV including complete List of Publications separately mentioning Journals & Conference Proceedings along with the paper/abstract.

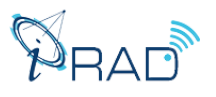

| W            | leather applying for Oral/Poster                                                                                                    |
|--------------|----------------------------------------------------------------------------------------------------|
| С            | ) Oral                                                                                                    |
| С            | ) Poster                                                                                                    |
| . Stu        | Ident Paper Competition (SPC)/ Young Scientist Awards (YSA) *                                                                                                    |
| W            | leather applying for Student Paper Competition (SPC) or Young Scientist Awards (YSA)<br>ote: If applying for Young Scientist Awards (YSA) upload CV including complete List of Publications separately mentioning Journals & Conference |
| P            | roceedings along with the paper/abstract.                                                                                                    |
| P            | roceedings along with the paper/abstract. ) Student Paper Competition (SPC)                                                                                                    |
| Pi<br>C<br>C | roceedings along with the paper/abstract. ) Student Paper Competition (SPC) ) Young Scientist Awards (YSA)                                                                                                    |

• Click submit. You will get submission mail on your email ID.

## Note: In the help center you will get contact Chairs options to ask queries.

| Submissions                                                   |            |                                                            |                |                       |          |                   |                 |
|---------------------------------------------------------------|------------|------------------------------------------------------------|----------------|-----------------------|----------|-------------------|-----------------|
|                                                               | Search hel | o articles 🔍 🔍                                             | Help Center -  | Select Your Role :    | Author - | iRAD2024 -        | Vaibhav Tyagi 🝷 |
| Author Cor                                                    | nsole      | Frequently As                                              | sked Questions |                       |          |                   |                 |
| Please click here to view Welcome Mess  Create new submission |            | Paper Submission<br>Author Feedback<br>Author Notification |                | » Show: 25 50 100 All |          | Clear All Filters |                 |
| Paper ID                                                      |            | Camera-Rea                                                 | dy Submission  |                       |          |                   |                 |
| Clear                                                         |            | Contact Chai                                               | rs             |                       | Fil      | es                | Actions         |